## (비대면) 하나원큐 학생중카드 발급 업무

(하나은행 첫 신규고객)

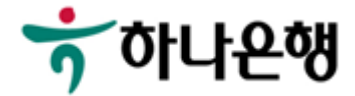

하나원큐앱 > 학생증카드 신청 접속

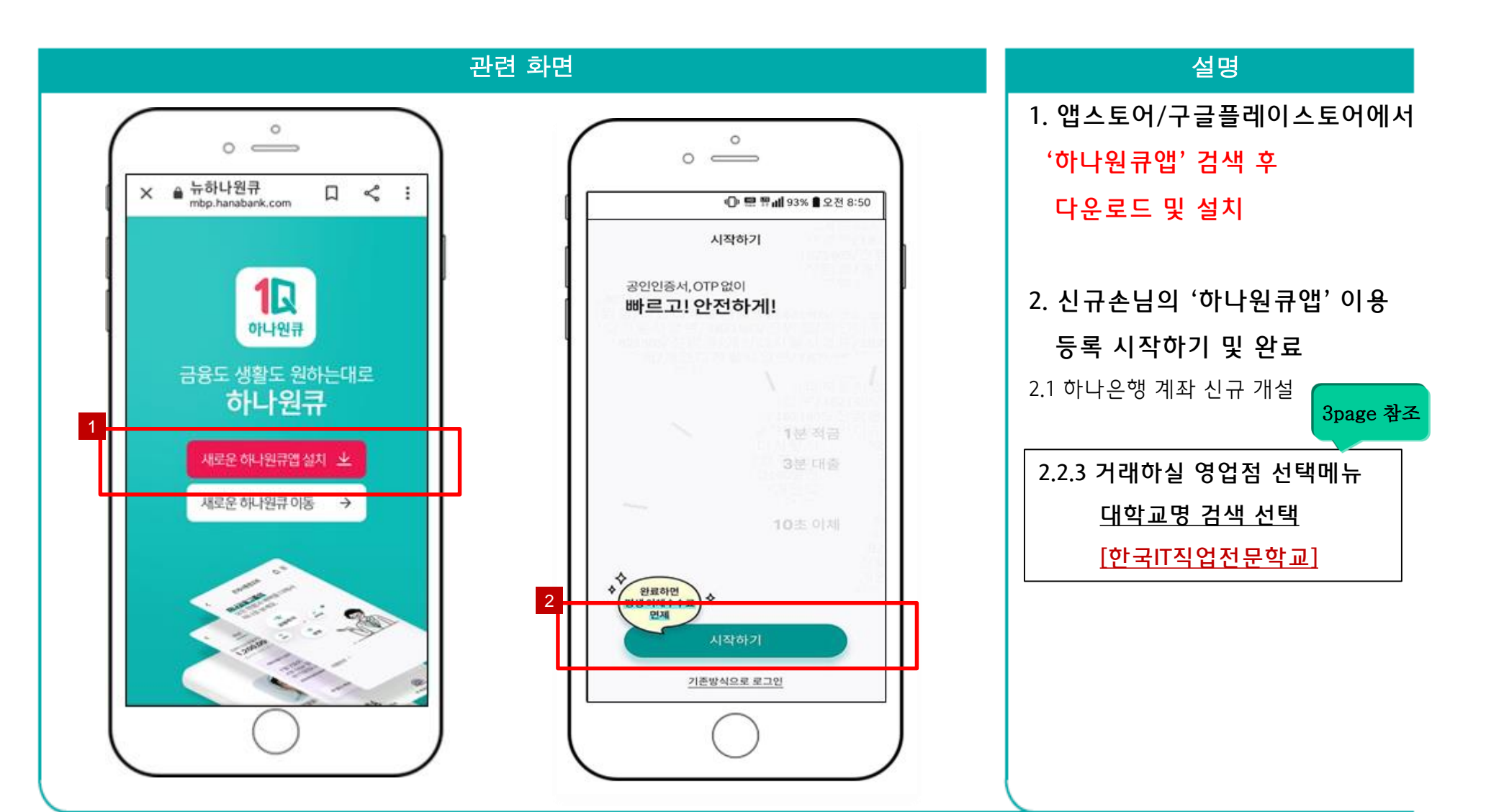

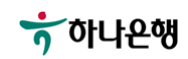

하나원큐앱 > 학생증카드 신청 접속 > 이용자 등록(신규 손님 - 하나은행 계좌 신규 개설시)

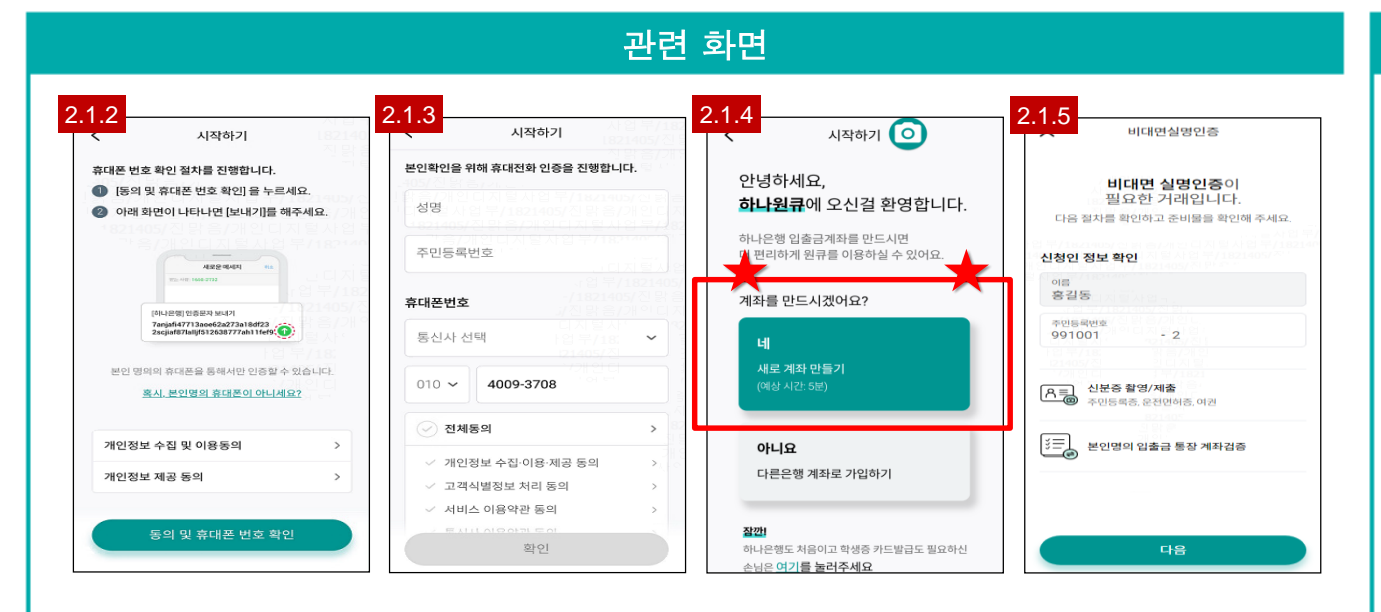

### 설명 **2.1 하나은행 계좌 신규 개설** 2 시작하기 2.1.2 개인정보 제공 동의 2.1.3 휴대폰 본인 인증 **2.1.4 계좌개설 진행 여부 확인** *- "네 새로 계좌 만들기"* 버튼 터치 2.1.5 비대면 계좌개설

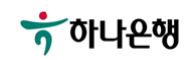

#### 하나원큐앱 > 계좌 개설하기 > 신규손님- 하나은행 계좌 신규 개설

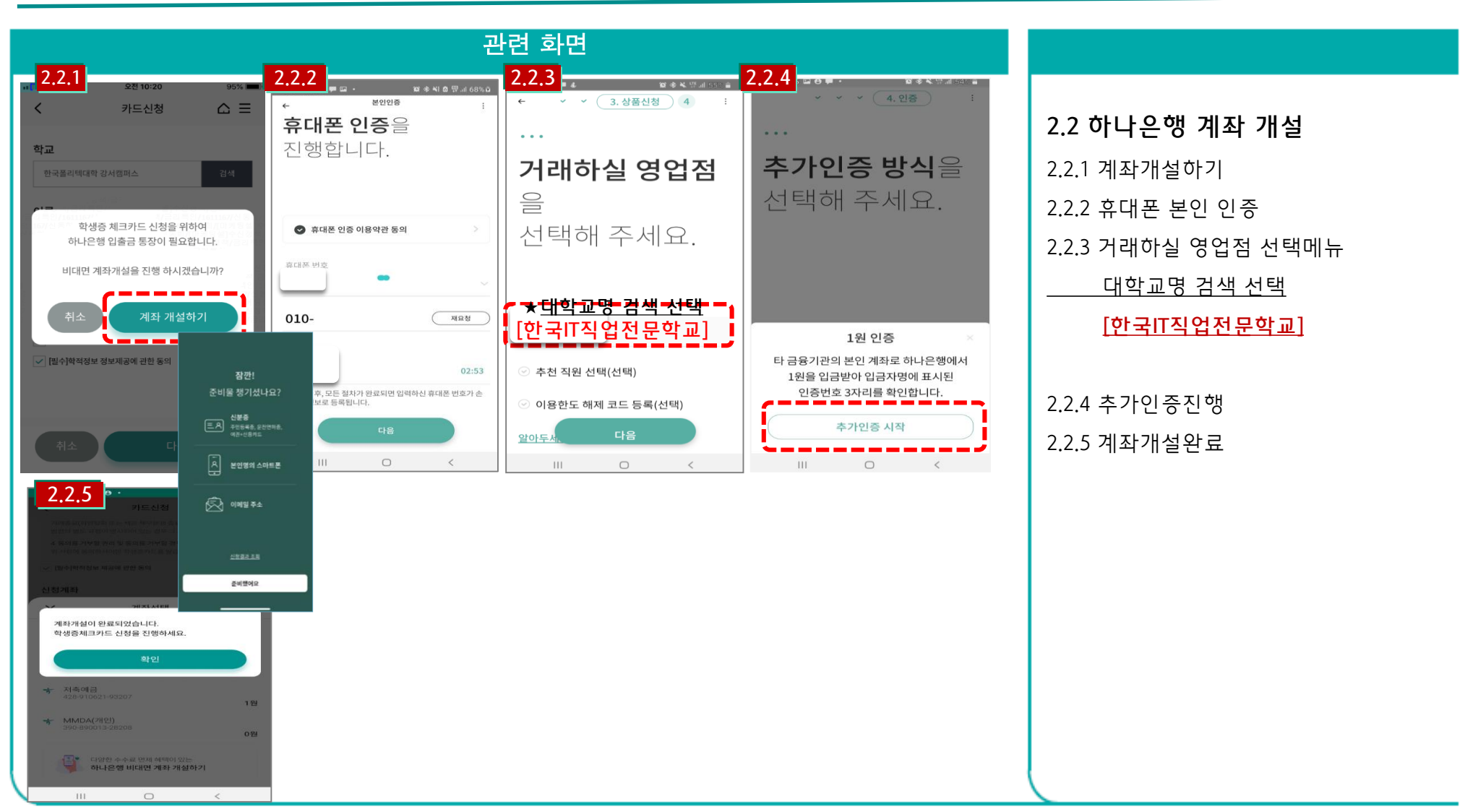

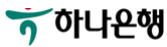

#### 하나원큐앱 > 학생증카드 신청 접속

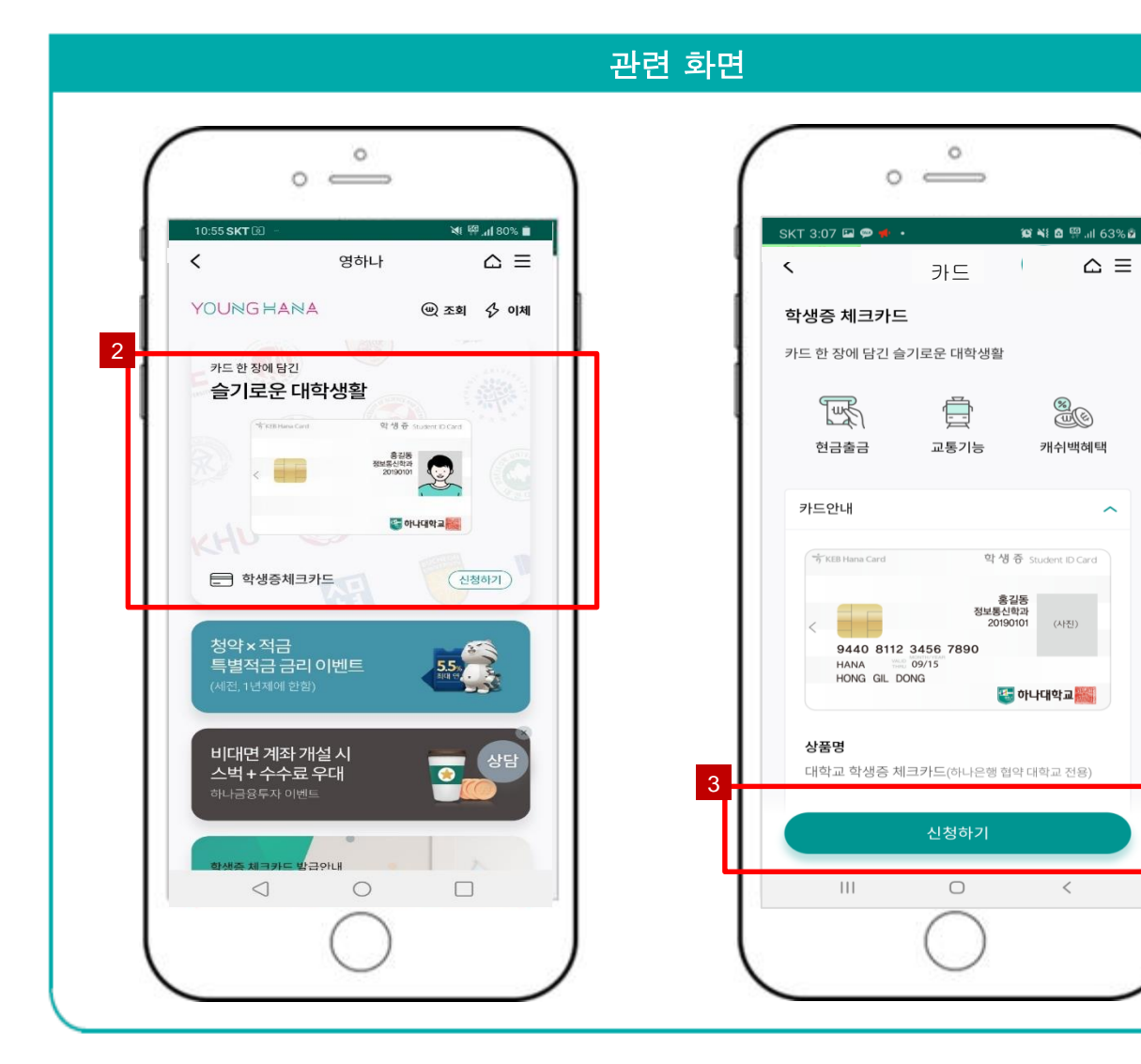

#### 설명

#### 3. 학생증카드 신청 페이지 접속

#### ※ 학생증카드 안내

- 사용방법 : 학교 시설(도서관) 및 금융서비스 (서점/영화관/커피전문점/화장품/인터넷 쇼핑몰)

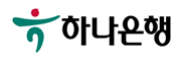

하나원큐앱 > 학생증카드 신청 > 학적정보 검증 > 계좌 보유 검증

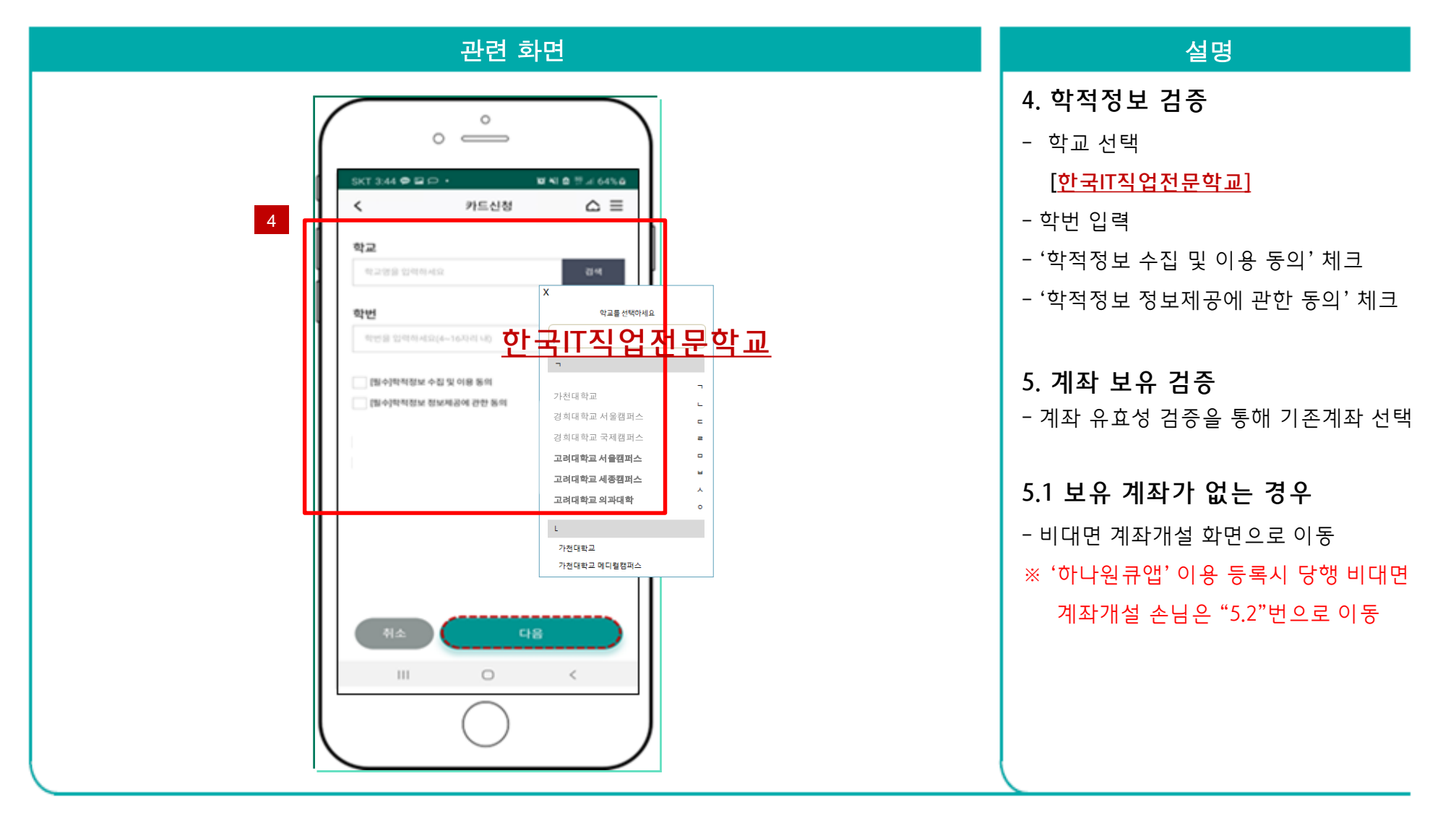

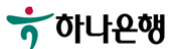

하나원큐앱 > 학생증카드 신청 > 학적정보 검증 > 계좌 보유 검증 > 교통기능 선택

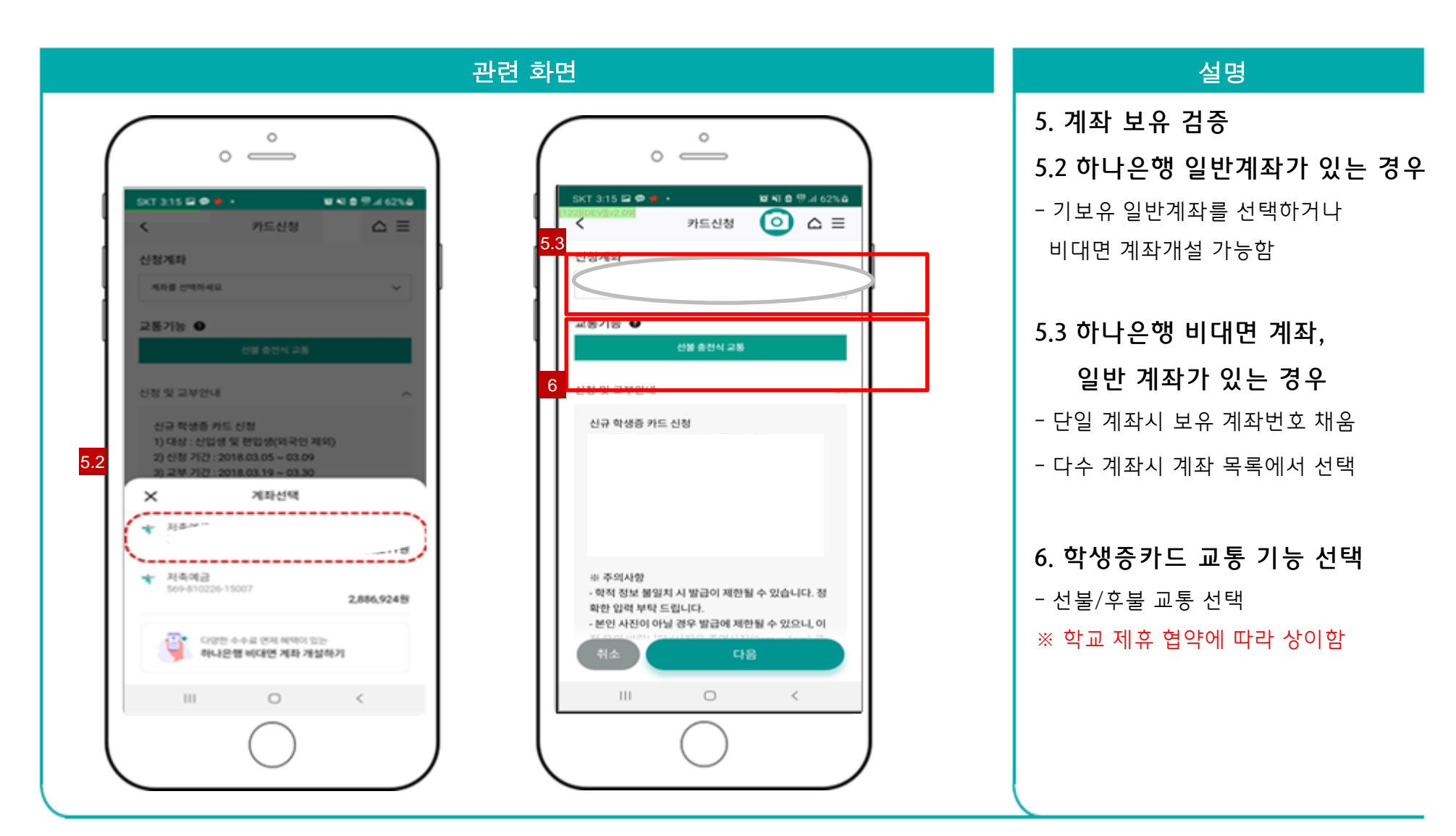

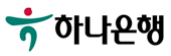

하나원큐앱 > 학생증카드 신청 > 학적정보 검증 > 계좌 보유 검증 > 교통기능 선택 > 계좌 비밀번호 확인 >

학생증카드 신청화면 이동

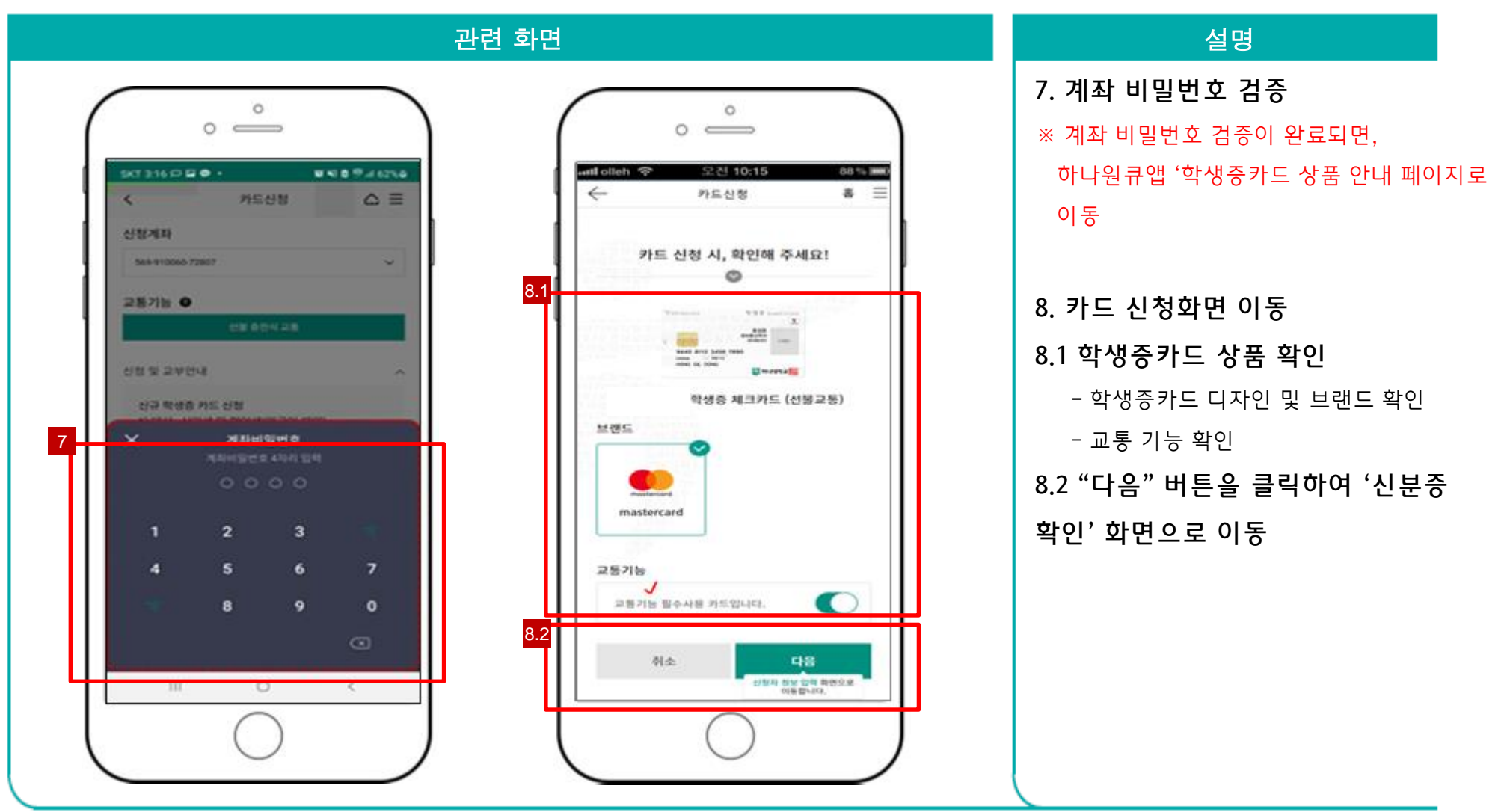

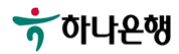

하나원큐앱 > 학생증카드 신청 > 학적정보 검증 > 계좌 보유 검증 > 교통기능 선택 > 계좌 비밀번호 확인 >

학생증카드 신청화면 > 약관 및 본인 인증 > 촬영/이미지 업로드

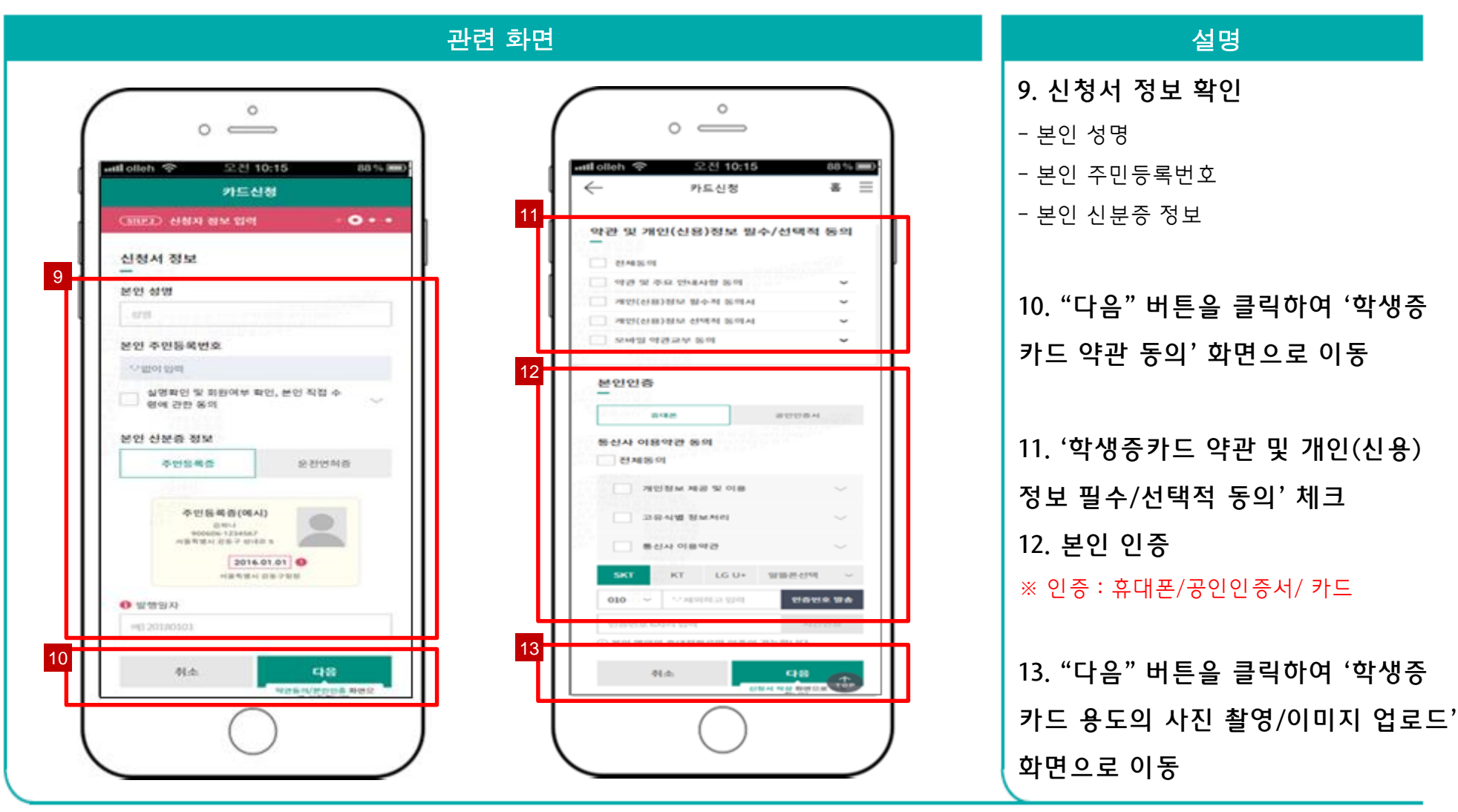

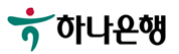

하나원큐앱 > 학생증카드 신청 > 학적정보 검증 > 계좌 보유 검증 > 교통기능 선택 > 계좌 비밀번호 확인 >

학생증카드 신청화면 > 약관 및 본인 인증 > 사진촬영

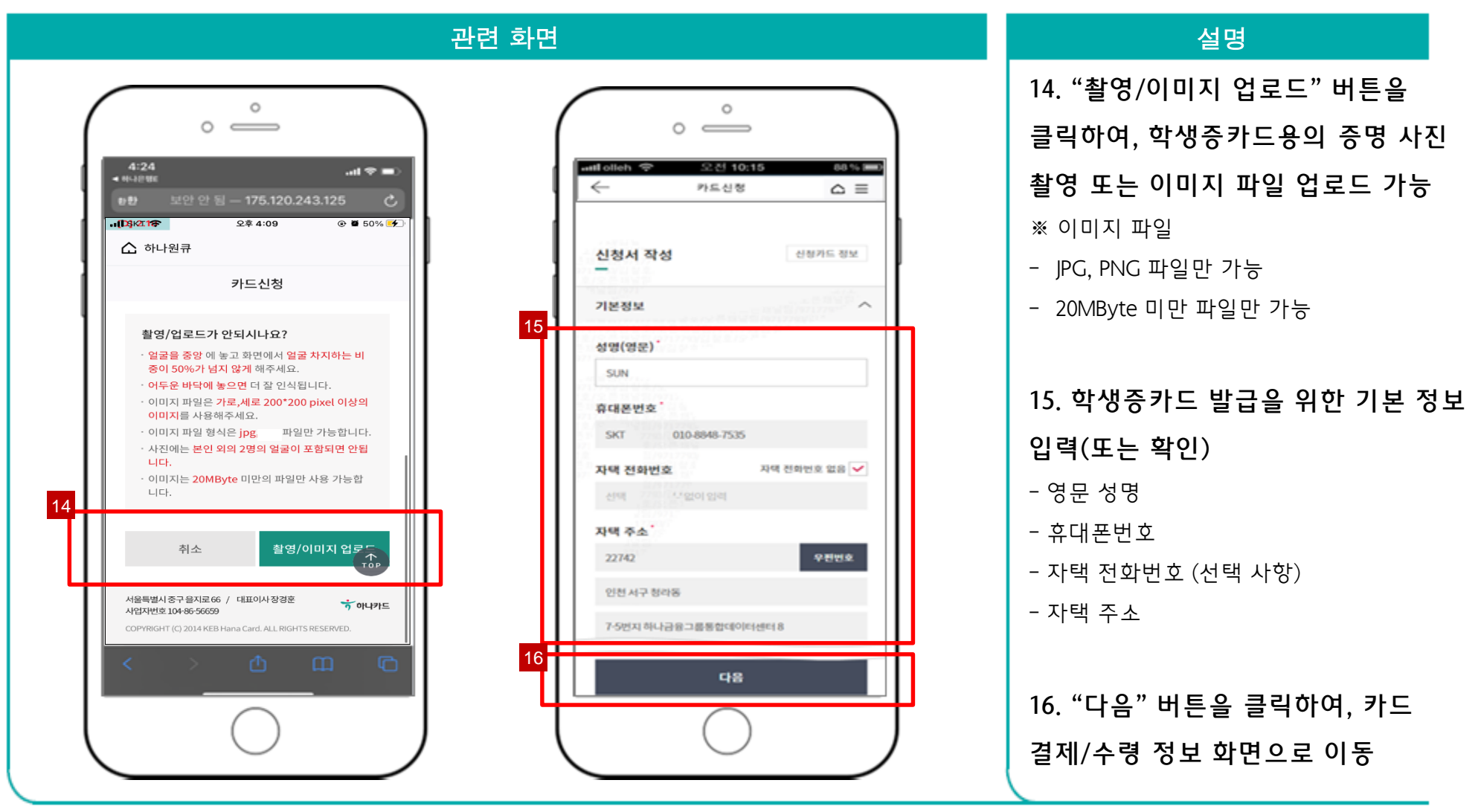

하나원큐앱 > 학생증카드 신청 > 학적정보 검증 > 계좌 보유 검증 > 교통기능 선택 > 계좌 비밀번호 확인 >

학생증카드 신청화면 > 약관 및 본인 인증 > 사진촬영 > 기본정보 입력

| 관련 화면 |                                                                                                    | 설명                                                                                                    |
|-------|----------------------------------------------------------------------------------------------------|----------------------------------------------------------------------------------------------------|
| 2년 호  | I I   I I   I I   I I   I I   I I   I I   I I   I I   I I   I I   I I   I I   I I   I I   I I   I I   I I   I I   I I   I I   I I   I I   I I   I I   I I   I I   I I   I I   I I   I I   I I   I I   I I   I I   I I   I I   I I | 설명<br>17. 카드 결제/수령 정보 확인<br>- 결제은행 및 계좌<br>- 현금인출 기능<br>- 이용대금명세서 관련 이메일 주소<br>- 결제내역 알림서비스<br>18. 카드 비밀번호 입력 및 재확인이<br>정상적으로 완료되면, '카드 신청 정상<br>접수' 화면으로 이동 |
|       | 경제내역 알림서비스 '●<br>스마트폰앱무료 모든 결제함 300 건당 5만원 이상부<br>료<br>이용말립시비스는 보유하고 제신 모든 커드에 적용됩니다.                                                                                                    |                                                                                                    |

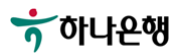

하나원큐앱 > 학생증카드 신청 > 학적정보 검증 > 계좌 보유 검증 > 교통기능 선택 > 계좌 비밀번호 확인 > 학생증카드 신청화면 > 약관 및 본인 인증 > 사진촬영 > 기본정보 입력 > 카드 비밀번호 입력 > 신청 완료

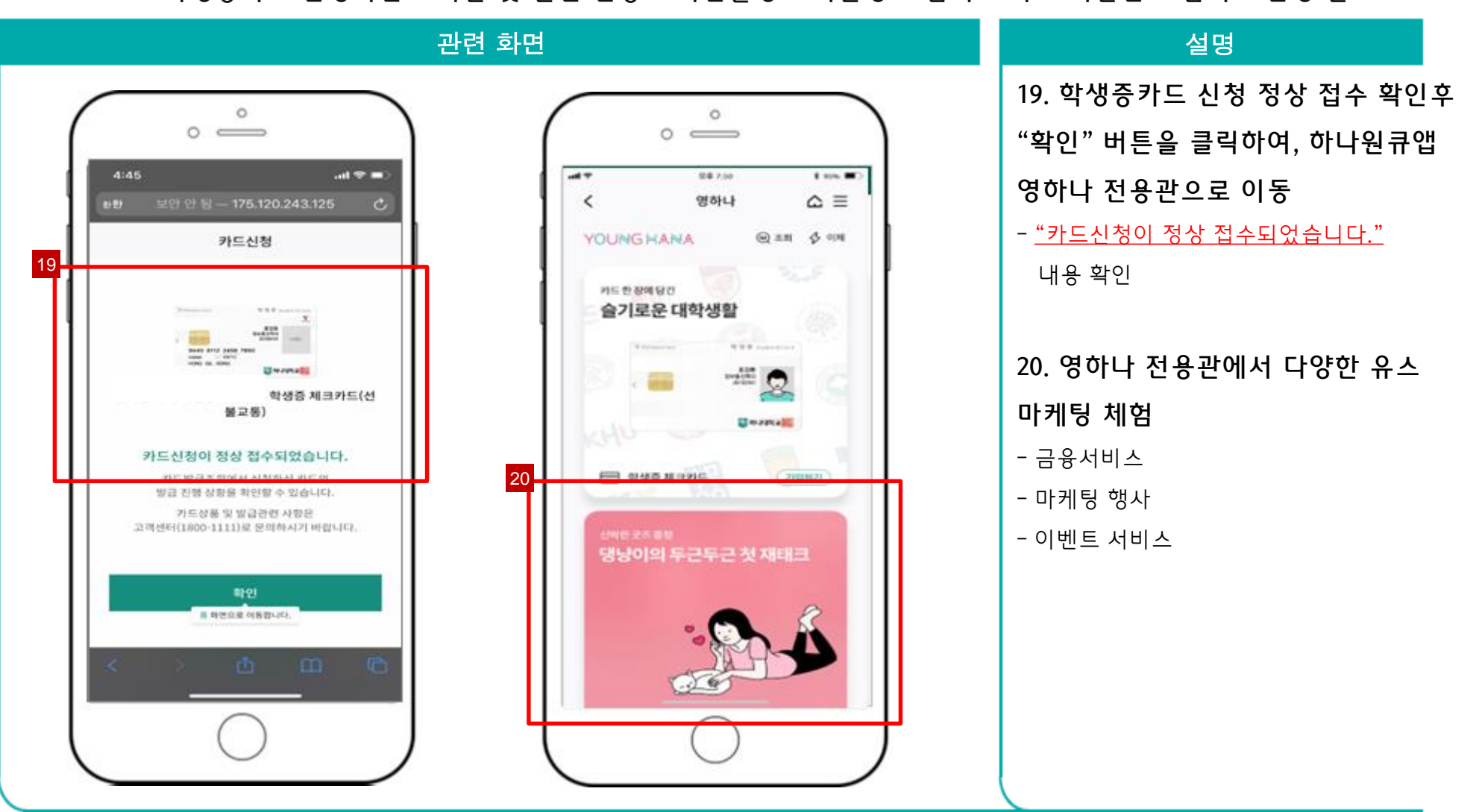

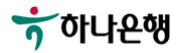

# 감사합니다

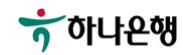